## Setting Up Recurring Transfers (DBS/POSB)

- Log in to iBanking with your Username and Password.
- Select Transfer and click on More Transfer Services.
- Under Other Services, click on Set up Standing Instruction.
- Log in with your **2FA PIN**.
- Click on Add New Payee under Other Bank.
- Under To, enter Saxo Capital Markets under Recipient's Name, 147125793003 under Recipient's Account, and 7232 under Bank Code.
- Under From, indicate your Saxo Client ID (e.g. 8001234) under My Initials and click next.

| My Accounts      | Transfer New                             | Pay                       | Cards          | Invest | Apply | Request |
|------------------|------------------------------------------|---------------------------|----------------|--------|-------|---------|
| Authorised Daily | y Limit : S\$1,000.                      | 00 ① <u>click here</u> to | o change limit |        |       |         |
| 10               |                                          |                           |                |        |       |         |
| 1                | Recipient's Name                         | Saxo Capital Markets      |                |        |       |         |
|                  |                                          | (Maximum 20 characters)   |                |        |       |         |
| Re<br>View       | cipient's Account<br>Special Instruction | 147125793003              |                |        |       |         |
|                  |                                          | (Please omit dashes)      |                |        |       |         |
|                  | Bank Code<br>View Bank Codes             | 7232                      |                |        |       |         |
|                  |                                          | (4 digits)                |                |        |       |         |
| From             |                                          |                           |                |        |       |         |
| TIOIII           |                                          |                           |                |        |       |         |
|                  | My Account                               | JOHN TAN                  |                |        |       |         |
| For display      | My Initials                              | 8001234                   |                |        |       |         |
|                  | statement                                | (Maximum 12 characters)   |                |        |       |         |
|                  |                                          |                           | Cancel         | Next   |       |         |

- After successfully adding Saxo Capital Markets as the Payee, return to the **Set up Standing Instruction** page.
- Select HSBC (Corporate) under Other Bank.
- Under Recipient's Name, enter Saxo Capital Markets.
- Under Recipient's/Customer's Reference, enter your Saxo Client ID (e.g. 8001234)
- Select the **Account** you wish to transfer from.
- Under **Amount** indicate the amount to be transferred under your recurring investment plan.
- Under the First Payment Date, indicate the date as 1<sup>st</sup> or 12<sup>th</sup> of the next month (e.g. 12/01/2018).
- Under the Payment Frequency, select either monthly/quarterly depending on your recurring investment plan.
- Click Next.
- Confirm the details of the transaction and click **Submit**.

| /ly Accounts                                 | Transfer New     |                                             | Pay         | 0    | ards         | Invest | Apply | Request |
|----------------------------------------------|------------------|---------------------------------------------|-------------|------|--------------|--------|-------|---------|
| Recipient's Name                             |                  | Saxo Capi                                   | tal Markets |      |              |        |       |         |
| Recipient's/Customer's Reference<br>(if any) |                  | 8001234                                     |             |      |              |        |       |         |
| From                                         |                  |                                             |             |      |              |        |       |         |
| Му                                           | Debiting Account | POSB eSavings Account 200-11111-1           |             |      | -11111-1     | ~      |       |         |
| Standing                                     | Instructio       | ons                                         |             |      |              |        |       |         |
|                                              | Payment Amount   | 5\$ 1000                                    |             |      |              |        |       |         |
| First P                                      | ayment Date 🛈    | 12                                          | 01          | 2018 | (dd/mm/yyyy) |        |       |         |
| Last Payment                                 | Date (if any) 🛈  |                                             |             |      | (dd/mm/yyyy) |        |       |         |
| Pa                                           | yment Frequency  | Monthl     Ouarter                          | y<br>tv     |      |              |        |       |         |
|                                              |                  | 200100                                      | .,          |      |              |        |       |         |
|                                              |                  | <ul> <li>Half-Ye</li> <li>Yearly</li> </ul> | arly        |      |              |        |       |         |